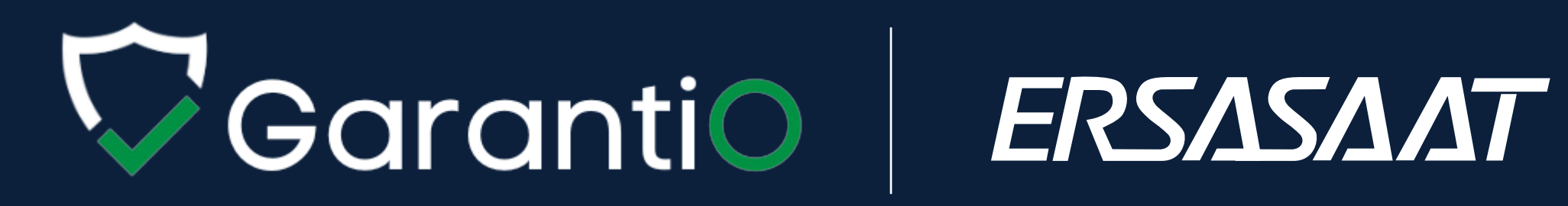

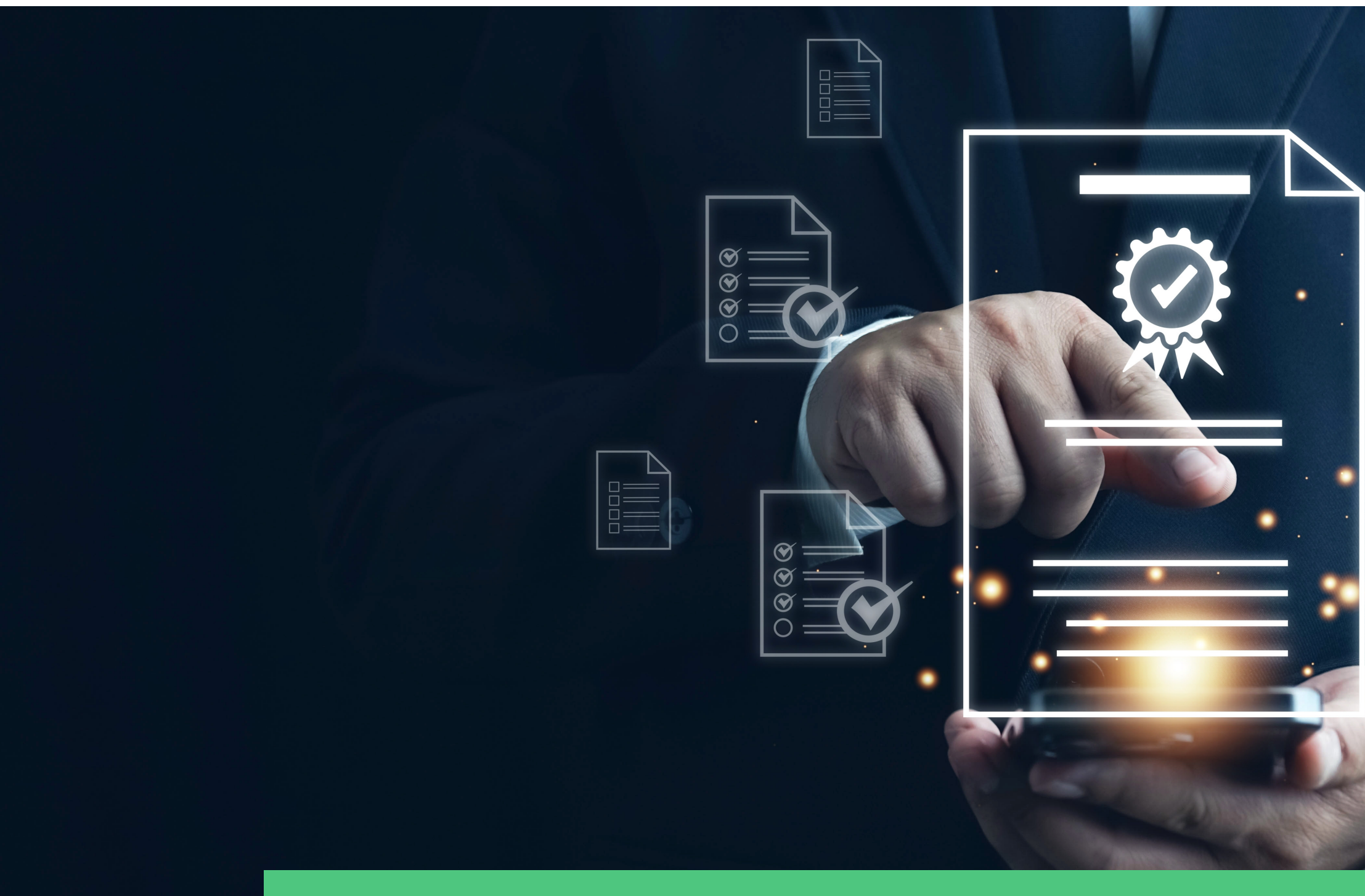

# GARANTIO KULLANIM OTOMASYON

Garantio, ürünlerinizin garanti süreçlerini dijital ortama taşıyan yenilikçi bir platformdur. Müşterilerimize hızlı ve kolay bir garanti aktivasyon deneyimi sunarken, belgelerin güvenli ve çevre dostu bir şekilde saklanmasını sağlar. Garantio ile tüm garanti bilgilerine dilediğiniz an, dilediğiniz yerden erişebilirsiniz.

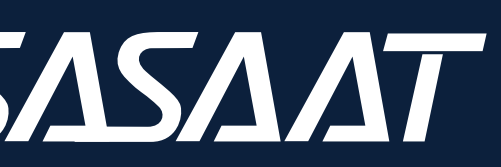

## GARANTIO GIRIŞ SAYFASI

Garantio sistemine 1 Eylül 2024 itibarıyla geçilecektir. Sistemden garanti aktivasyonlarınızı, 1 Eylül 2024 tarihinden itibaren aldığınız ürünler için yapabilirsiniz.

Ürününüzün garanti sürecini başlatmak ve aktivasyonunu yapmak için garanti.ersa.com.tr adresine giriş yapınız. Kutuda yer alan QR kodu da okutarak direkt giriş yapabilirsiniz.

| ERSI                                           | Δ5ΔΔΤ                                                                                                    |                                                                                                    |
|------------------------------------------------|----------------------------------------------------------------------------------------------------|----------------------------------------------------------------------------------------------------|
| <b>Garanti</b><br>Ersa Sa<br>olamaz<br>ürünler | t <b>i Belgesi Aktivasyon Sistemine Hoşgeldiniz.</b><br>aat olarak 1 Eylül 2024 itibarıyla garantio sistemine geçiş yapıyoruz. GarantiO, garanti belgenizi elektronik ortamda oluşturarak dijital olarak saklamanızı sağlar. Bu<br>zsınız; bu yüzden QR kodunu taratarak aktivasyon işlemini tamamlamayı unutmayın. Aldığınız her ürüne özel bir seri numarası üretilir. Bu seri numarası sayesinde f<br>rinizi tek bir ekrandan görebilirsiniz. | ı sistem sayesinde fiziki garanti belgesine ihtiyaç kalmaz. Garanti belgenizi aktifleştirmeden garanti belgesi<br>farklı zamanlarda aldığınız ürünleri ayrı ayrı kaydedebilir ve takip edebilirsiniz. Ürün kaydınızı tamamladıkta |
| • Eğe                                          | er satın aldığınız üründe eski fiziki garanti belgeniz mevcut ise bu alana kayıt yaptırmadan teknik servis işlemlerinizi sürdürebilirsiniz.                                                                                                    |                                                                                                    |
| Yeni ga                                        | arantio sistemimizin size kolaylık sağlamasını diliyoruz!                                                                                                    |                                                                                                    |
| Destek                                         | almak için WhatsApp hattımıza başvurabilirsiniz.                                                                                                    |                                                                                                    |
| Gara                                           | nti Belgesi Aktivasyonu                                                                                                    | SEBINO                                                                                                    |
| *Garan                                         | nti Belgenizi oluşturmak için ürün kutusundaki seri numarasını giriniz.                                                                                                    |                                                                                                    |
| Seri N                                         | Numarası                                                                                                    |                                                                                                    |
|                                                | BELGEYİ OLUŞTUR                                                                                                    | Seri numarası alanına barkodun altında yer alan numarası giriniz.                                                                                                    |
|                                                |                                                                                                    | I<br>Serî Numarası örnektir.<br>Ürün kutusunda ya da ürün etiketinde yer alan numarayı dikkate alınız.                                                                                                    |
|                                                |                                                                                                    |                                                                                                    |
|                                                |                                                                                                    |                                                                                                    |
| Giriş                                          | уар                                                                                                    |                                                                                                    |
| * Garar                                        | nti Belgelerinize erişmek için lütfen giriş yapınız.                                                                                                    |                                                                                                    |
| +90                                            | Telefon Numaranızı Giriniz                                                                                                    | Giriş                                                                                                    |
|                                                |                                                                                                    |                                                                                                    |
|                                                |                                                                                                    |                                                                                                    |

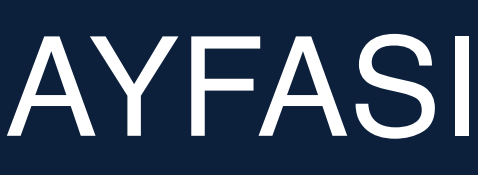

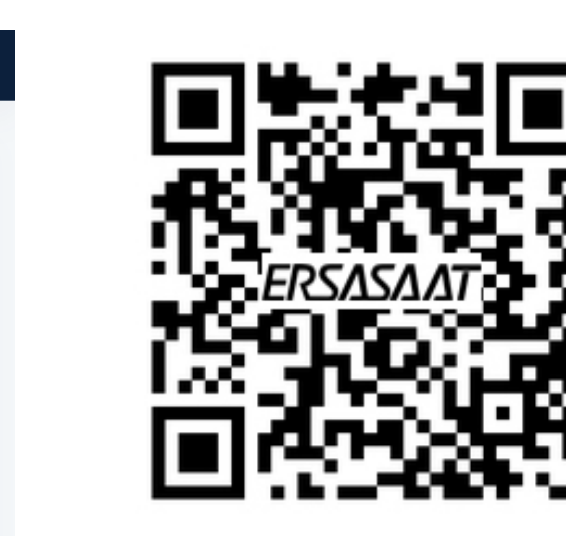

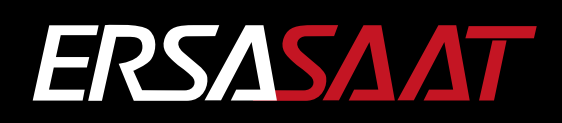

## GARANTIO GIRIŞ SAYFASI

## İlk adım olarak ürününüzün seri numarasını giriniz.

### ERSASAAT

### Garanti Belgesi Aktivasyon Sistemine Hoşgeldiniz.

Ersa Saat olarak 1 Eylül 2024 itibarıyla garantio sistemine geçiş yapıyoruz. GarantiO, garanti belgenizi elektronik ortamda oluşturarak dijital olarak saklamanızı sağlar. Bu sistem sayesinde fiziki olamazsınız; bu yüzden QR kodunu taratarak aktivasyon işlemini tamamlamayı unutmayın. Aldığınız her ürüne özel bir seri numarası üretilir. Bu seri numarası sayesinde farklı zamanlarda aldığır ürünlerinizi tek bir ekrandan görebilirsiniz.

Eğer satın aldığınız üründe eski fiziki garanti belgeniz mevcut ise bu alana kayıt yaptırmadan teknik servis işlemlerinizi sürdürebilirsiniz.

Yeni garantio sistemimizin size kolaylık sağlamasını diliyoruz!

Destek almak için WhatsApp hattımıza başvurabilirsiniz.

### Garanti Belgesi Aktivasyonu

\*Garanti Belgenizi oluşturmak için ürün kutusundaki seri numarasını giriniz.

Seri Numarası **BELGEYİ OLUŞTUR** 

> -Ürün kutusunda ya da ürün etiketinde yer alan Seri Numarasını bu alana yazınız. Sonrasında "Belgeyi Oluştur" butonuna tıklayınız.

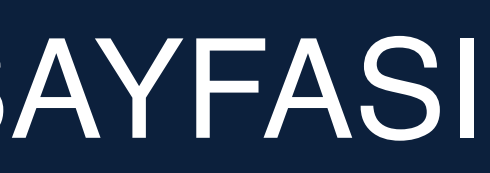

SERÍ NO

# BILGILER ÜRÜN KUTUSUNDA YA DA ÜRÜN ETİKETİNDEDİR. Seri Numarası ES1111111111 SERİ NUMARASI ÖRNEKTİR

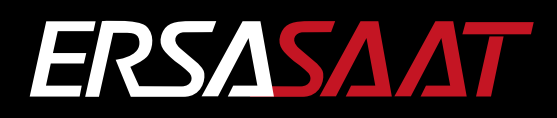

# BİLGİ GİRİŞ EKRANI

## Satın aldığınız ürününüz bu sayfada görseli ile görüntülenmektedir. Aktivasyona devam edebilmek için zorunlu tüm alanları doldurunuz.

|                                                  | Garanti Belgeniz Neredeyse Hazır 🥹<br>Lütfen bir sonraki aşama için bilgilerinizi giriniz       |
|--------------------------------------------------|-------------------------------------------------------------------------------------------------|
|                                                  | İsim * 🕕                                                                                        |
|                                                  | Deniz                                                                                           |
| sed Raabok                                       | Fatura Tarihi 🕕                                                                                 |
|                                                  | 31 27-08-2024                                                                                   |
|                                                  | **Fatura üzerindeki tarihi girmeniz gerekmektedir. Bu bilgi, garan<br>belgeniz için zorunludur. |
| 2 8 to at the the the the the the the the the th | Telefon Numarası * 🕕                                                                            |
|                                                  | (533) 123-4567                                                                                  |
|                                                  | Cinsiyet * 📵                                                                                    |
| Reebok                                           | O Kadın Erkek                                                                                   |
| RV-SLM-G9-PBPY-BY REEBOK KOL SAATI               | Ticari Elektronik İleti almayı kabul ediyorum.                                                  |
|                                                  | Vyelik Sözleşmesi'ni okudum, kabul ediyorum. Kişisel Veri Aydınlatma F                          |
|                                                  | Garanti Aktivasyonunu Başlat                                                                    |
| Saranti Aktivasvonunu                            | <b>Baelat</b> " hutonuna tiklavar                                                               |

| Soyisim * 🕕      |
|------------------|
| Deniz            |
| Bitiş Tarihi 📵   |
| 31 27-08-2026    |
|                  |
| Email Adresi * 🖲 |
| bilgi@bilgi.com  |
| Doğum Tarihi * 📵 |
| 01.01.1990       |
|                  |
|                  |

ormu'nu okudum

### aşlat" butonuna tıklayarak işleme devam ediniz.

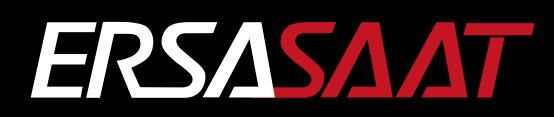

# KİŞİSEL BİLGİLERİNİZ

Garanti Aktivasyonunu Başlat dedikten sonra, girdiğiniz bilgilerin özet ekranı açılacaktır. Bu aşamada tüm bilgilerinizin doğruluğunu mutlaka kontrol ediniz. Doğruluğundan emin olduktan sonra "**Onayla**" butonuna basarak ilerleyiniz.

| Garanti Belgesi Aktivasyonuna Başlamak Üzere                                                | × |
|---------------------------------------------------------------------------------------------|---|
| Lütfen bilgilerinizi kontrol ediniz. Doğru ve eksiksiz bilgi girdiğinizden<br>emin misiniz? |   |
| İsim: Deniz                                                                                 |   |
| Soyisim Deniz                                                                               |   |
| Fatura Tarihi: 27-08-2024                                                                   |   |
| Garanti Bitiş Tarihi: 27-08-2026                                                            |   |
| Telefon Numarası: (533) 123-4567                                                            |   |
| Email Adresi: bilgi@bilgi.com                                                               |   |
| Cinsiyet: Kadın                                                                             |   |
| Doğum Tarihi: 01-01-1990                                                                    |   |
|                                                                                             |   |
|                                                                                             |   |
| Geri Dön Onayl                                                                              | а |
|                                                                                             |   |

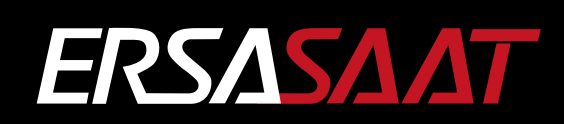

# DOĞRULAMA AŞAMASI

Onay aşamasında cep numaranıza gönderilen 5 (beş) haneli doğrulama kodunu açılan sayfada yer alan kutucuklara giriniz.

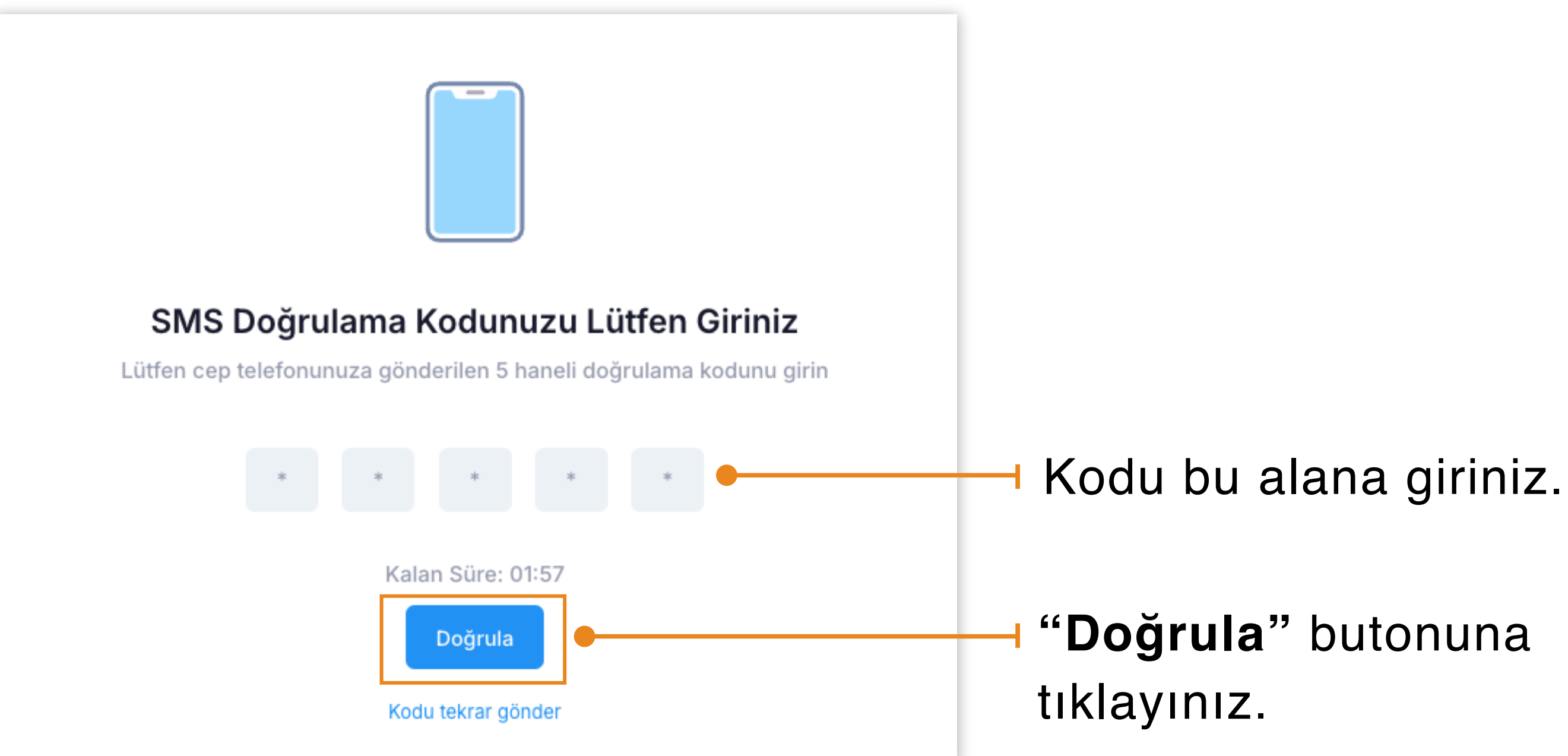

Kodu girmek için verilen 2 dakikalık süreyi aşarsanız "Kodu Tekrar Gönder" e tıklayarak yeni bir kod alabilirsiniz.

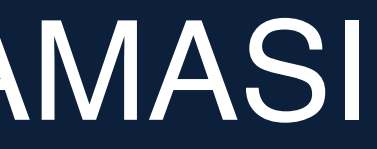

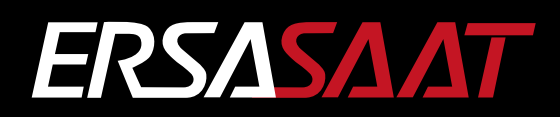

# GARANTİ BELGENİZ OLUŞTURULDU

Doğrulamanızı başarıyla gerçekleştirdikten sonra Garanti Belgeniz oluşturulacaktır.

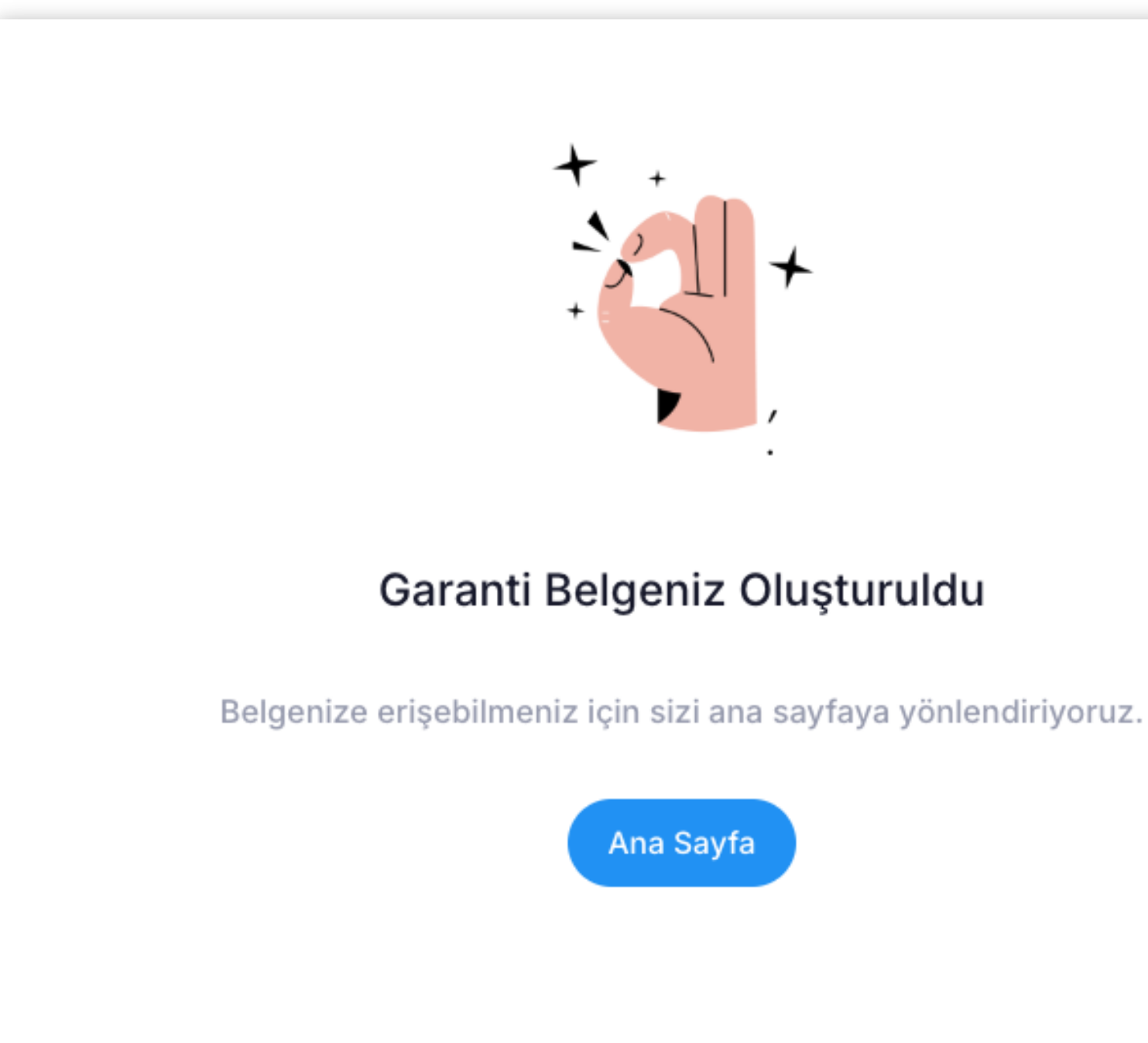

Bu aşamadan sonra "Ana Sayfa" butonuna tıklayarak garanti belgenize dönebilirsiniz.

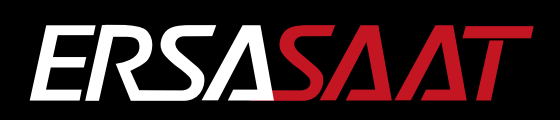

# ÜRÜN GARANTİ BİLGİLERİNİZ

## Garanti kapsamı başlayan ürününüzün tüm detaylarını bu sayfada görebilirsiniz.

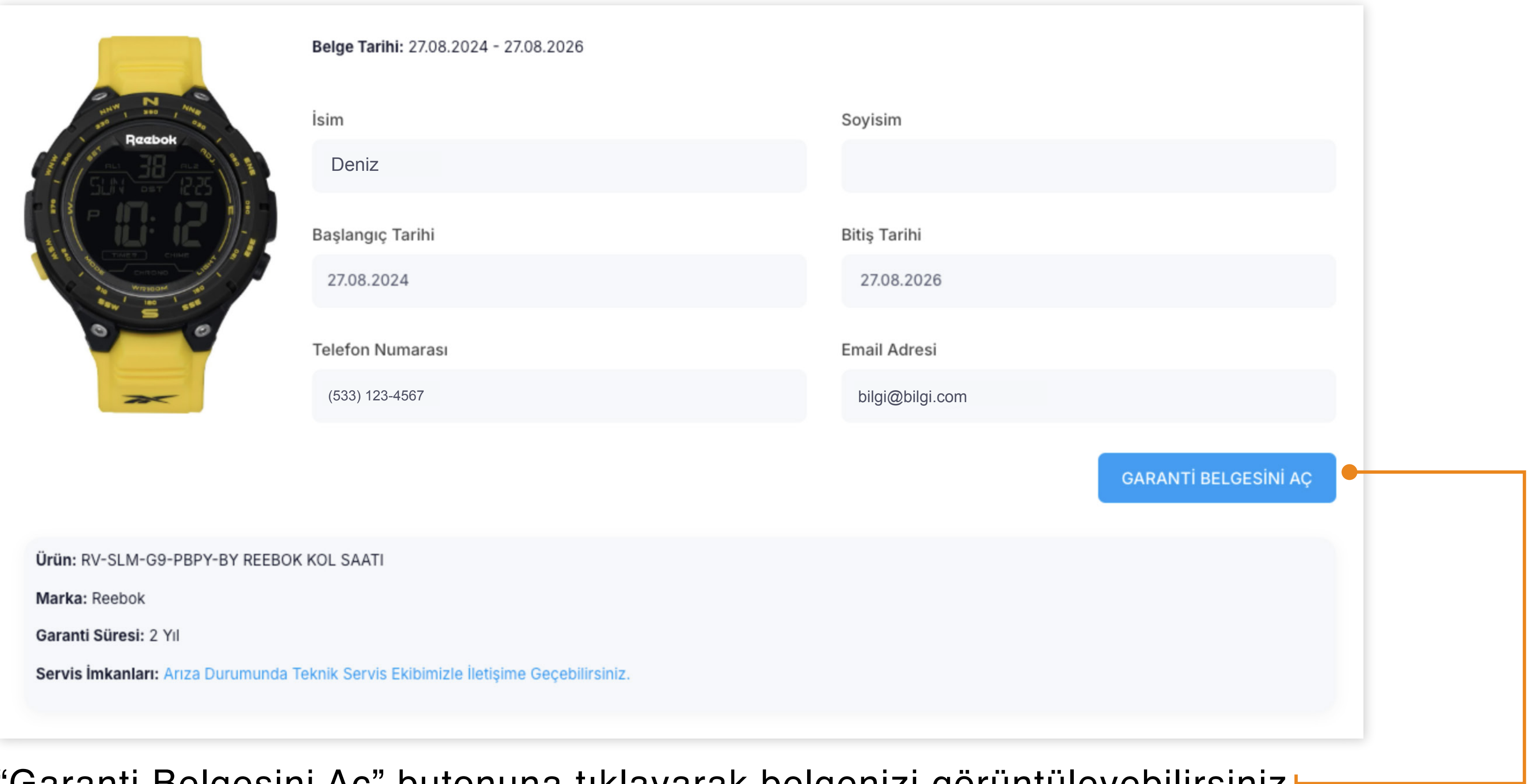

## "Garanti Belgesini Aç" butonuna tıklayarak belgenizi görüntüleyebilirsiniz

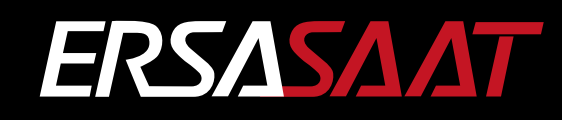

## GARANTI BELGENIZ

## Garanti belgenizin tüm detaylarını bu sayfada inceleyebilirsiniz.

### Reebok e-GARANTİ BELGESİ KULLANICI BİLGİLERİ GARANTİ SARTLARI 1. Garanti süresi, malın teslim tarihinden itibaren başlar ve 2 yıldır. Ad Soyad:Acarel Doğum Tarihi: 01.01.0001 2. Malın bütün parcaları dahil olmak üzere tamamı garanti kapsamındadır. Malin otdari parçaları danın onnak üzere tarinami garantı kapaarımıdad Malin ayıplı olduğunun anlaşılması durumunda tüketici, 6502 sayılı Tüketicinin Korunması Hakkında Kanunun 11. maddesinde yer alan; Cinsiyet: E Mail:denizacarel@gmail.com sözleşmeden dönme, satış bedelinden indirim isteme, ücretsiz onanimasını isteme, satılanın ayıpsız bir misli ile değiştirilmesini isteme haklarından ÜRÜN BİLGİLERİ birini kullanabilir. 4. Tüketicinin bu haklardan ücretsiz onarım hakkını seçmesi durumunda Ürün Adı: RV-SLM-G9-PBPY-BY REEBOK KOL SAATI Marka: Reebok Stok Kodu: SA10301.230017 Garanti Başlangıç Tarihi: 27.08.2024 Garanti Bitiş Tarihi: 27.08.2026 satıcı; işçilik masrafı, değiştirilen parça bedeli ya da başka herhangi bir ad altında hicbir ücret talep etmeksizin malın onarımını yapmak yeva GARANTI BELGESINI AC yaptırmakla yükümlüdür. Tüketici ücretsiz onarım hakkını üretici veya ithalatçıya karşı da kullanabilir. Satıcı, üretici ve ithalatçı tüketicinin bu Seri Numarası:TEST hakkını kullanmasından müteselsilen sorumludur. 5. Tüketicinin, ücretsiz onarım hakkını kullanması halinde malın; garanti süresi içinde tekrar arızalanması, tamiri için gereken azami sürenin aşılması, tamirinin mümkün olmadığının, yetkili servis istasyonu, satıcı, üretici veya ithalatçı tarafından bir raporla belirlenmesi durumlarında; tüketici malın bedel iadesini, ayıp oranında bedel indirimini veya imkan varsa malın ayıpsız misili ile değiştirilmesini satıcıdan talep edebilir. Satıcı, tüketicinin talebini reddedemez. Bu talebin yerine getirilmemesi durumunda satıcı, üretici ve ithalatçı müteselsilen sorumludur. Main tami süresi 20 iş gününü geçemez. Bu süre, garanti içerisinde mala ilişkin arızanın yetkili servis istasyonuna veya satıcıya bildirimi tarihinde, garanti süresi dışında ise malın yetkili servis istasyonuna teslim tarihinden itibaren başlar. Malın arızaşının 10 iş günü icerisinde giderilmemesi halinde, üretici veya ithalatçı; malın tamiri tamamlanıncaya kadar, benzer özelliklere sahip başka bir malı tüketicinin kullanımına tahsis etmek zorundadır. Malın garanti süresi içerisinde arızalanması durumunda, tamirde gecen süre garanti süresine eklenir. Malin kullanma kılavuzunda yer alan hususlara aykırı kullanılmasından kaynaklanan arızalar garanti kapsamı dışındadır. Tüketici, garantiden doğan haklarının kullanılması ile ilgili olarak cıkabilecek uyusmazlıklarda verlesim verinin bulunduğu veva tüketici işleminin yapıldığı yerdeki Tüketici Hakem Heyeti'ne veya Tüketici hkemesi'ne başvurabilir. 9. Satıcı tarafından bu Garanti Belgesinin verilmemesi durumunda, tüketici Gümrük ve Ticaret Bakanlığı Tüketicinin Korunması ve Pivasa Gözetimi Genel Müdürlüğü'ne başvurabilir. ASAĞIDAKİ DURUMLARDA SAAT GARANTİ KAPSAMI DISINDA ITHALATCI FIRMA Unvan: ERSA Mağazacılık Arıza; uygunsuz, kötü ve dikkatsiz kullanımdan kaynaklanmış ise. Adres:Bulgurlu Mah. Kısıklı Alemdağ Cad. Masaldan İş Merkezi No: 60 B Blok D: Arızaya, yangın ve benzeri doğal afetler sebep olmuş ise. Garanti belgesinde belirtilen Casio Saat yetkili servisinden başka herhangi birinin bakım ve onarım yapması ile neticelenen arızalarda. 2 34692 Üsküdar/İsta Telefon: 444 (37 72) Web: www.ersa.com.tr Saatin dış kasası, kayışı, camı, yıpranmış ya da zarar görmüş ise Mail: bilgi@ersa.com.tr Savis talep ederken, bu garanti sertifikasinin ibarta edilmenesi halinde. Casio Saat yetkili saticisinin adi ve satin alim tarihi yazilmamiş ise. Garanti sertifikasındaki model numarası ve tarihinde tahribat yapılmış ise. Saat su ile temas ettirilmis ise. "Bkz. Su Geçirmezlik Tablosu" Saati ad in zenami di anna di anda dir. Orūn kullanim ömrü ortalama beş yıldır. Satilan mala ilişkin olarak düzenlenen faturalar garanti belgesi yerine ERSA ITH WE TIC. A.S. gecmez. SAATIN BAKIMI Asla saatin içini açmayınız ya da arka kapağını çıkarmayınız. Saatin içine su girmesini önleyen lastik contayı 2 ya da 3 yılda bir Casio Saat yetkili servisinde değiştiriniz. Saati yekkii servisinde degişarınız. Saati niçine nem ginerse hemen bir Casio Saat servisinde kontrol ettiriniz. Saatiniz normal bir kullanıma göre tasarlandığından kaba işlerde kullanmayınız ve düşürmeyiniz. Saat kayşınızı çok uşanı bi hazı yazı, saat ile bileğiniz arasında mesafe bir parmak aralığı kadar olmalıdır. Saatinizi ve kayışınızı, kuru ya da su gibi zararsız bir temizleyici karışımı ile nemli bez kullanarak temizleyiniz. Asla aseton, tiner ve sprey temizleyici olbi zaradu maddeler kullanmavınız . Kullanmadığınız zaman saatinizi kuru bir yerde muhafaza edini: Saatinizi benzin, temizleyici çözeltiler, spreyler, yapışkan maddeler, boya, kolonya ve parfüm gibi maddelerden sakınınız. Bu maddeler saatinizin ürün kullanım ömrü ortalama beş yıldır. ERSASAAT garanti.ersa.com.tr

Time Network LTD. (HK) 17/F, Eastern Center 1065 King's Road Quarry Bay, Hong Kong sales@timenetwork.com.hk Tel: +(852) 2565 7822 Fax: +(852) 2565 7037

ÜRETICI FIRMA

### YETKILI TEKNIK SERVIS

Unvan: ERSA Maĝazacilik Adres:Bulgurlu Mah. Kisikli Alemdaĝ Cad. Masaldan Îş Merkezi No: 60 B Blok D: 2 34692 Üskü /İstanbul Telefon: 444 37 72 Web: www.ersa.com.tr Mail: bilgi@ersasaat.com.tr

### GARANTI BILGILERI

Saatlerin su geçirmezlik özelliği her saatin devamlı özelliği değildir. Bu nedenle su geçirmezlik sürekli garantimiz kapsamı içine alınmamıştır. Suya sokmadan önce pil değişimine veya herhangi bir zamanda isteğiniz üzerine saatinizi yetkili servisimizde 5 atmosfere (50m) kadar su geçirmezlik testine tabi tutarak size bilgi verebiliriz. Fakat saatinizin su geçirmezliğini devam ettirmek için muntazam aralıklarla ve her açıldığında su testi yaptırmanız gerekmektedir. Bu süre saati kullanmanıza bağlı olduğu gibi, meydana gelecek hasarlarla kapak contalarının, cam ve mika çerçevesi muhafazalarının bozulması, ayarkolu ve kumanda butonlarının, silikon yağlarının kuruması su geçirmezlik özelliğini etkileyebilir. Kare

ve şekilli saatlerin su geçirmezlik özelliği daha düşük olduğundan sudan korunmaldır. Saatiniz normal bir kullanım için tasarlanmıştır. Lütfen garanti belgesi ve kullanım kılavuzundaki şartları dikkatlice okuyunuz.

### SU GEÇİRMEZLİK TABLOSU

| SINIF | SAATIN ÜZERINDE BELIRTILEN | :::          | Ę2           | 22           | e.           |
|-------|----------------------------|--------------|--------------|--------------|--------------|
| 1     | Water Resistant            | $\checkmark$ | х            | х            | х            |
| 2     | 50 Water Resistant         | $\checkmark$ | $\mathbf{i}$ | х            | х            |
| 3     | 100 Water Resistant        | $\checkmark$ | $\checkmark$ | $\checkmark$ | х            |
| 4     | 200 Water Resistant        | $\checkmark$ | $\checkmark$ | $\checkmark$ | $\checkmark$ |
| 5     | 300 Water Resistant        | $\checkmark$ | $\checkmark$ | $\checkmark$ | $\checkmark$ |

### ÖNEMLİ!

- Saatinizi, normalin üstündeki/altındaki su ve ısıdan koruyunu: Kilitli tepe (vida) özelliğine sahip modellerde, saatiniz kilidin açık olduğu ayar pozisyonunda su geçirir. Tepenin (vida) kapalı olduğundan emin
- Butonlu (tuşlu) modellerde su altında butona basılması halinde saatiniz su alır. Su altında herhangi bir tuşa basmayınız

## ERSASAAT

# GARANTİ BELGESİ GİRİŞ

## Oluşturduğunuz garanti belgenize yeniden ulaşmak için: garanti.ersa.com.tr'ye gidiniz.

| ERSASAAT                                                                                                    |
|----------------------------------------------------------------------------------------------------|
| Garanti Belgesi Aktivasyon Sistemine Hoşgeldiniz.<br>Ersa Saat olarak 1 Eylül 2024 itibarıyla garantio sistemine geçiş yapıyoruz. GarantiO, garanti belgenizi elektronik ortamda oluşturarak dijital olarak saklamanızı sağlar. Bu sistem sayesinde fiziki gara<br>olamazsınız; bu yüzden QR kodunu taratarak aktivasyon işlemini tamamlamayı unutmayın. Aldığınız her ürüne özel bir seri numarası üretilir. Bu seri numarası sayesinde farklı zamanlarda aldığınız ür<br>ürünlerinizi tek bir ekrandan görebilirsiniz. |
| Eğer satın aldığınız üründe eski fiziki garanti belgeniz mevcut ise bu alana kayıt yaptırmadan teknik servis işlemlerinizi sürdürebilirsiniz.                                                                                                    |
| Yeni garantio sistemimizin size kolaylık sağlamasını diliyoruz!                                                                                                    |
| Destek almak için WhatsApp hattımıza başvurabilirsiniz.                                                                                                    |
| Garanti Belgesi Aktivasyonu                                                                                                    |
| *Garanti Belgenizi oluşturmak için ürün kutusundaki seri numarasını giriniz.                                                                                                    |
| Seri Numarası                                                                                                    |
| BELGEYİ OLUŞTUR                                                                                                    |
|                                                                                                    |
|                                                                                                    |
|                                                                                                    |
| Giriş yap                                                                                                    |
| * Garanti Belgelerinize erişmek için lütfen giriş yapınız.                                                                                                    |
| +90 Telefon Numaranızı Giriniz                                                                                                    |
|                                                                                                    |

Cep numaranızı bu alana yazıp, ardından "Giriş" butonuna tıklayarak garanti belgenize ulaşabilirsiniz.

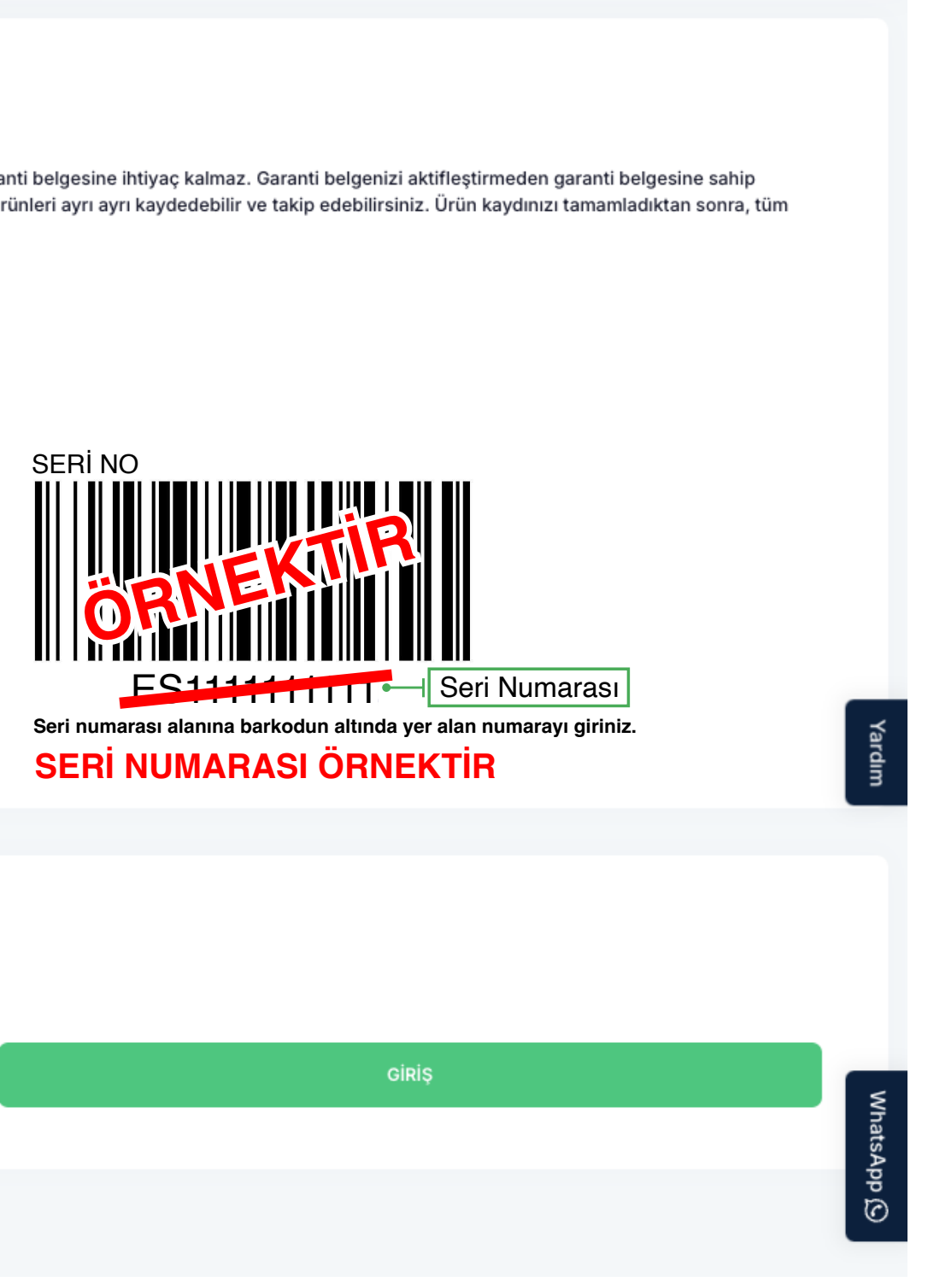

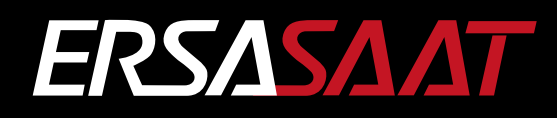

## YARDIM VE İLETİŞİM

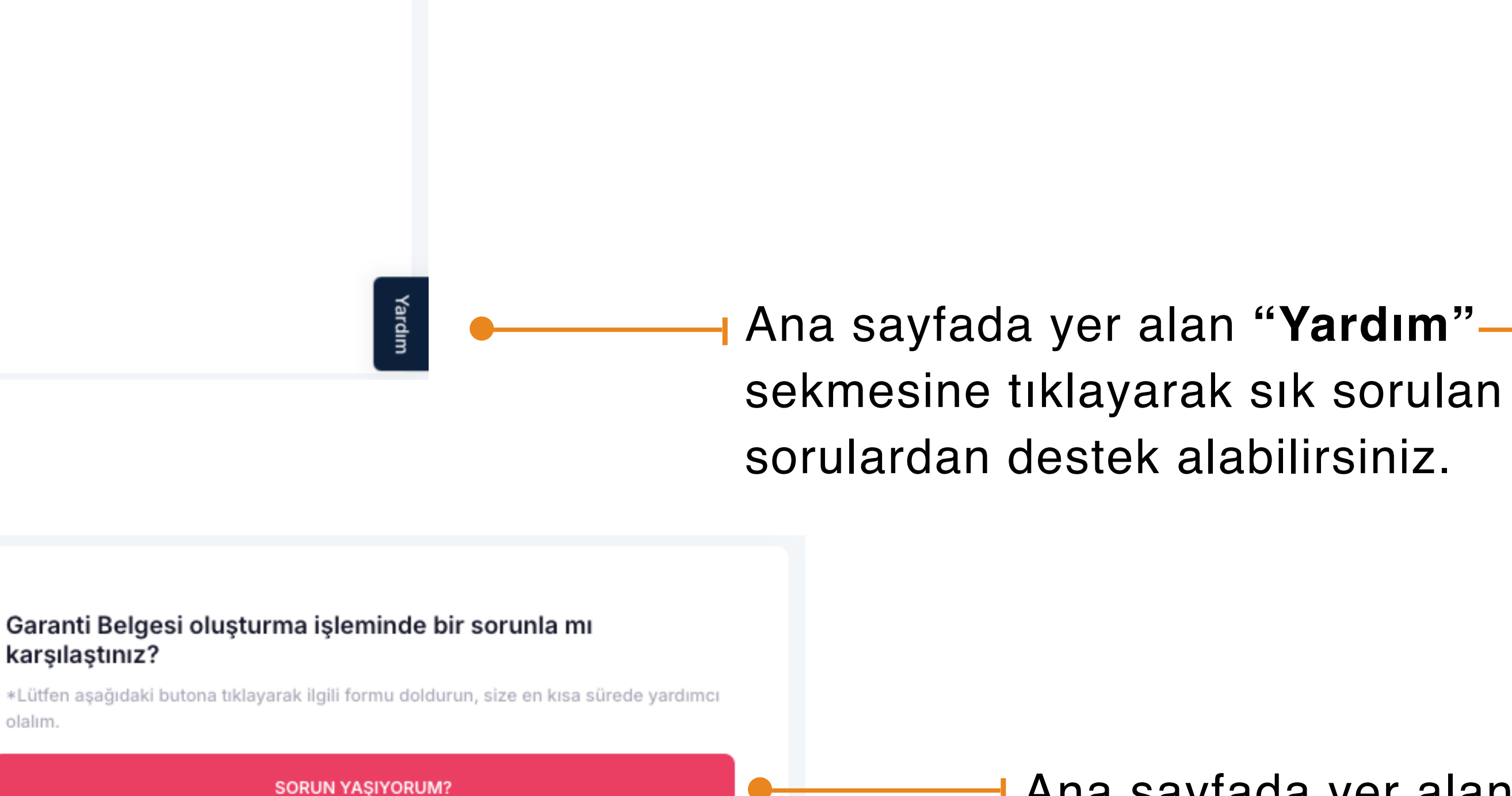

olalım.

Ana sayfada yer alan "Sorun Yaşıyorum" butonuna tıklayarak destek talebi oluşturabilirsiniz.

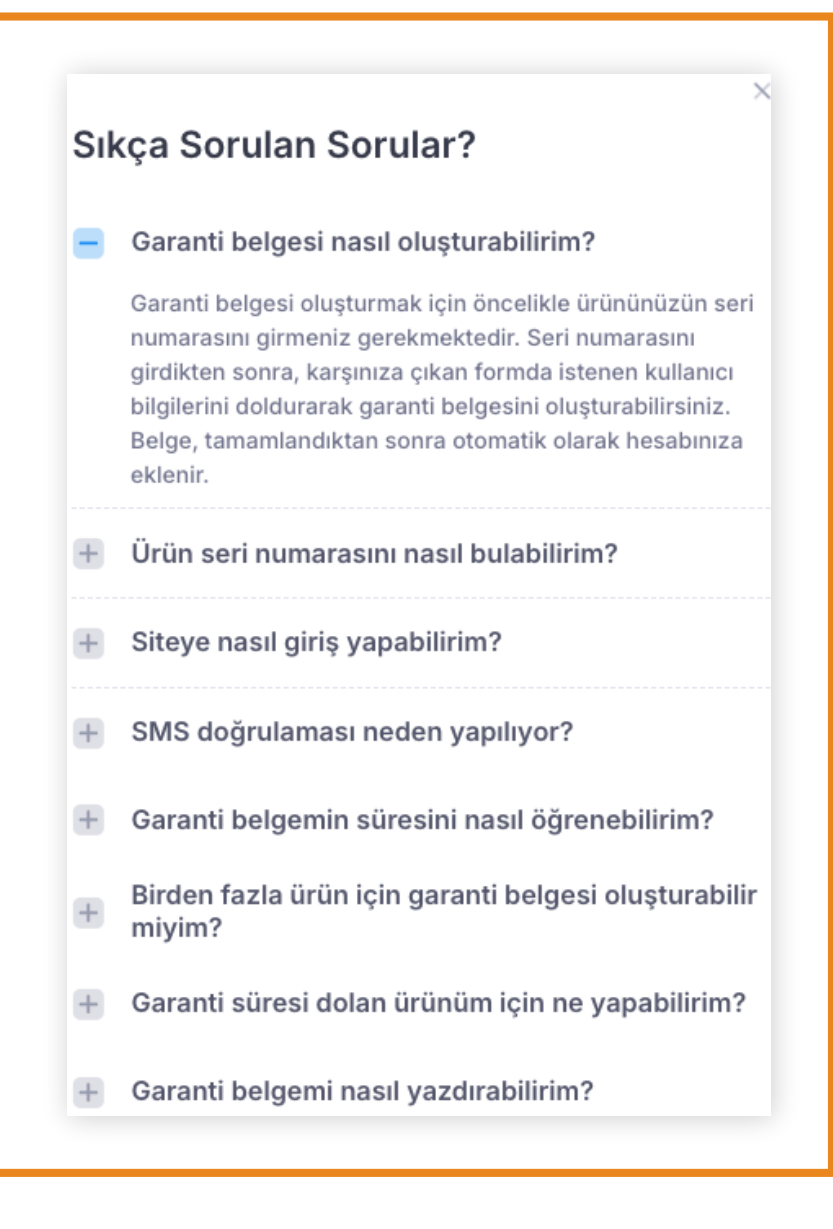

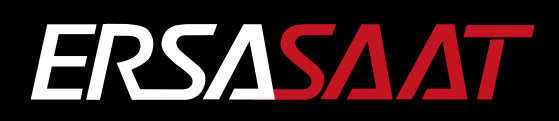

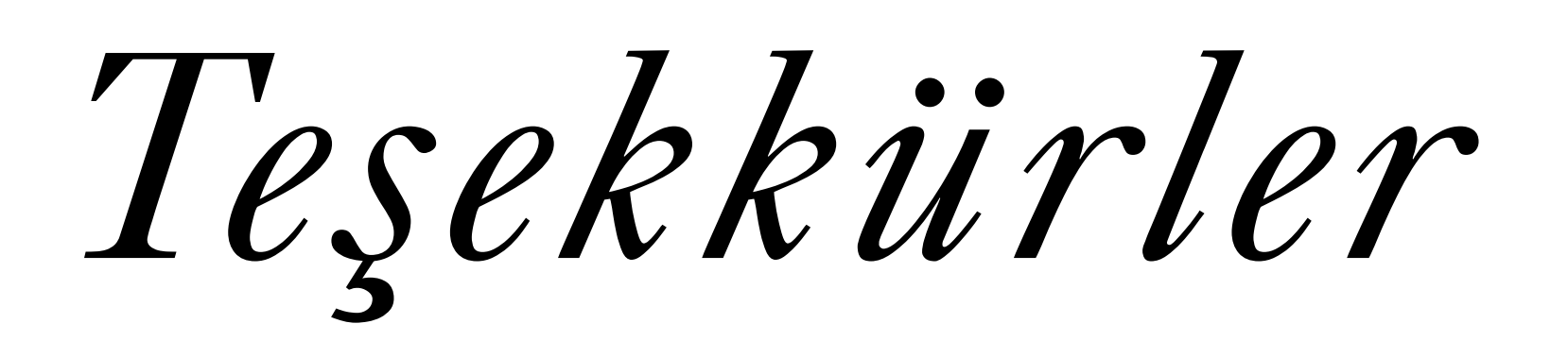

## ERSASAAT